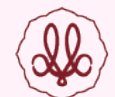

|                                                                                                    | 学校からのお知らせ                                                                                                    |  |  |
|----------------------------------------------------------------------------------------------------|----------------------------------------------------------------------------------------------------|--|--|
| <ul> <li>【はじめて手続される方へ】</li> <li>ユーザID (メールアドレス)をはじめて登録される方は、下のボタン<br/>をクリックしてください。</li> <li>miraicompassサイトでmcID (共通ID) として登録された方は、ログ<br/>インにお進みください。</li> </ul>                                                                            | 武庫川女子大学附属中学校のネット出願へようこそ<br>学校からのお知らせ<br>1.武庫川女子大学附属中学校のインターネット出願の手続きは、こちらからロ<br>グインしてください。<br>2.本校の入試(自己推薦・A・B・プログラミング・C・D各入試)についての受<br>験にあたっての注意事項は、こちらのページから、ダウンロードしてください。<br>3.ユーザーID(メールアドレス)を登録の上、ログインして手続きをおこなって<br>ください。                                                                                                    |  |  |
| <ul> <li>【ユーザID登録がお済みの方へ】</li> <li>● 登録済みのユーザID(メールアドレス)、パスワードを入力のうえ、「ログイン」をクリックしてください。</li> <li>● メールアドレスの変更を希望される場合は、ログイン後、「メールアドレス変更」より変更してください。</li> <li>メールアドレス</li> <li>mail</li> <li>パスワード □ パスワードの伏字解除</li> <li>Password</li> </ul> | <ul> <li>※保護者の方のアドレスも登録可能です。</li> <li>※複数の姉妹で出願される場合は、ログイン後に画面右上メニューに「志願者情報変更」から、受験生の追加の手続きが可能です。</li> <li>※イベント予約ですでに登録がお済みの方は、そのままユーザーIDを利用できます。</li> <li>4.考査料、出願期間、入試日程等については、本校募集要項をご参照ください。</li> <li>5. 出願サイト内で顔写真データを登録していただきます。あらかじめ受験生の写真データをご準備ください。</li> <li>(最近3ヶ月以内に正面上半身を撮影したもの)</li> <li>6. B方式は本校会場と西北会場の2カ所で入試を行います。A方式を出願される方は、B方式で西北会場を選択することはできません。</li> <li>なお、B方式の西北会場では、算数国語の2科目での受験のみとなります。</li> <li>7. C方式で英語1科目受験を選択した場合は、CSコースは希望できません。</li> <li>※コースの希望は、申し込んだすべての方式に共通となります。</li> </ul> |  |  |
| ログイン<br>パスワードをお忘れの方はこちら                                                                                                    | 8.考査料納入後、入試方式や日程の変更、希望コースの選択や選択科目の変更<br>などができません。また、一旦お支払いされた考査料は返金できません。                                                                                                    |  |  |
|                                                                                                    | システムに関するお知らせ                                                                                                    |  |  |
| ※ 「利用規約」 をご確認いただいたのち、ご利用ください。                                                                                                    | システムからのお知らせはありません                                                                                                    |  |  |

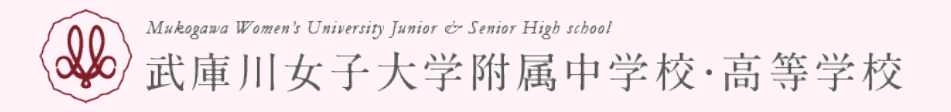

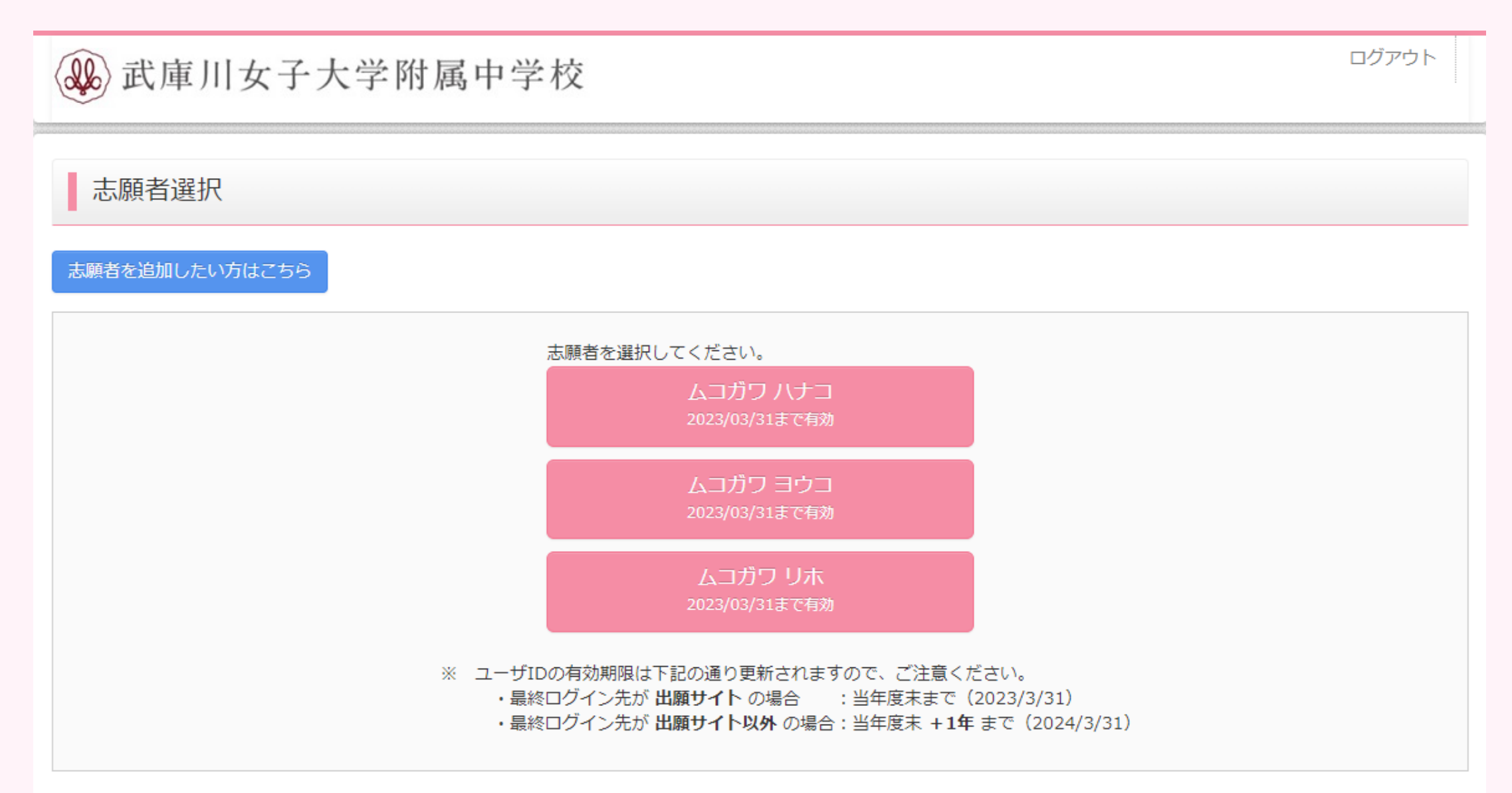

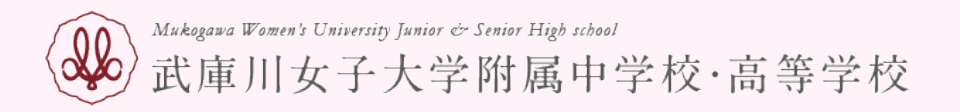

### お知らせ

【入学考査票の写真について】 <u>志願者の顔写真データを、下のボタンから、必ず、登録してください。</u> 顔写真データ未登録の場合、マイページから先に進むことはできません。 また、共通IDを選択されていて、顔写真データをご登録済みの場合、再度のアップロードは不要です。

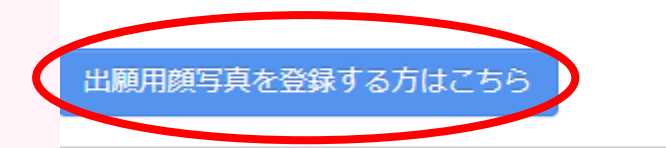

申込履歴

申込履歴情報はありません。

1つのメールアドレスで、双子など複数名の出願を行う場合、 画面右上メニューの「志願者情報変更」をクリックし、志願者を追加してください。

新規申込手続きへ

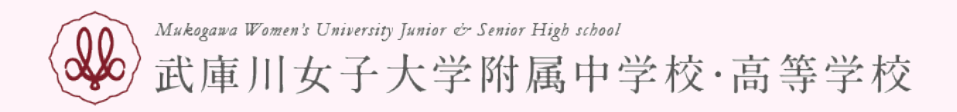

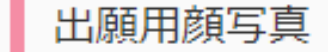

出願用顔写真が登録されていません。 顔写真アップロードボタンから登録の手続きを行ってください。

ログインしているメールアドレスをmcID(共通ID)として登録しておくと、 一度登録した出願用顔写真を他のmiraicompassサイトで出願する際も同じ顔写真が利用できます。 (再度、写真登録していただく必要がなくなります)

mcID(共通ID)として登録する場合は、「ログイン情報変更」メニューよりお手続きください。

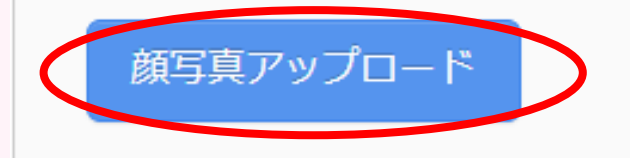

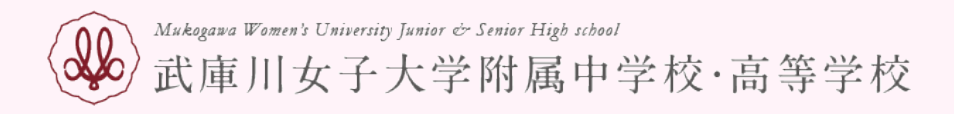

入試区分選択

Step1

入試区分選択 入試成分 選んでください Ś 選んでください 中学校入学試験 自己推薦入学試験 お知らせ 「中学校入学試験」か「自己推薦入学試験」のいずれかを選択してください。なお、「自己推薦入学試験」を選択し、出願できる方は「受験資格認定」の際に通知している 「事前確認番号」を通知している方のみとなります。

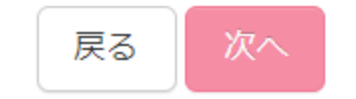

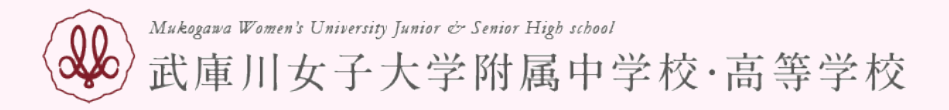

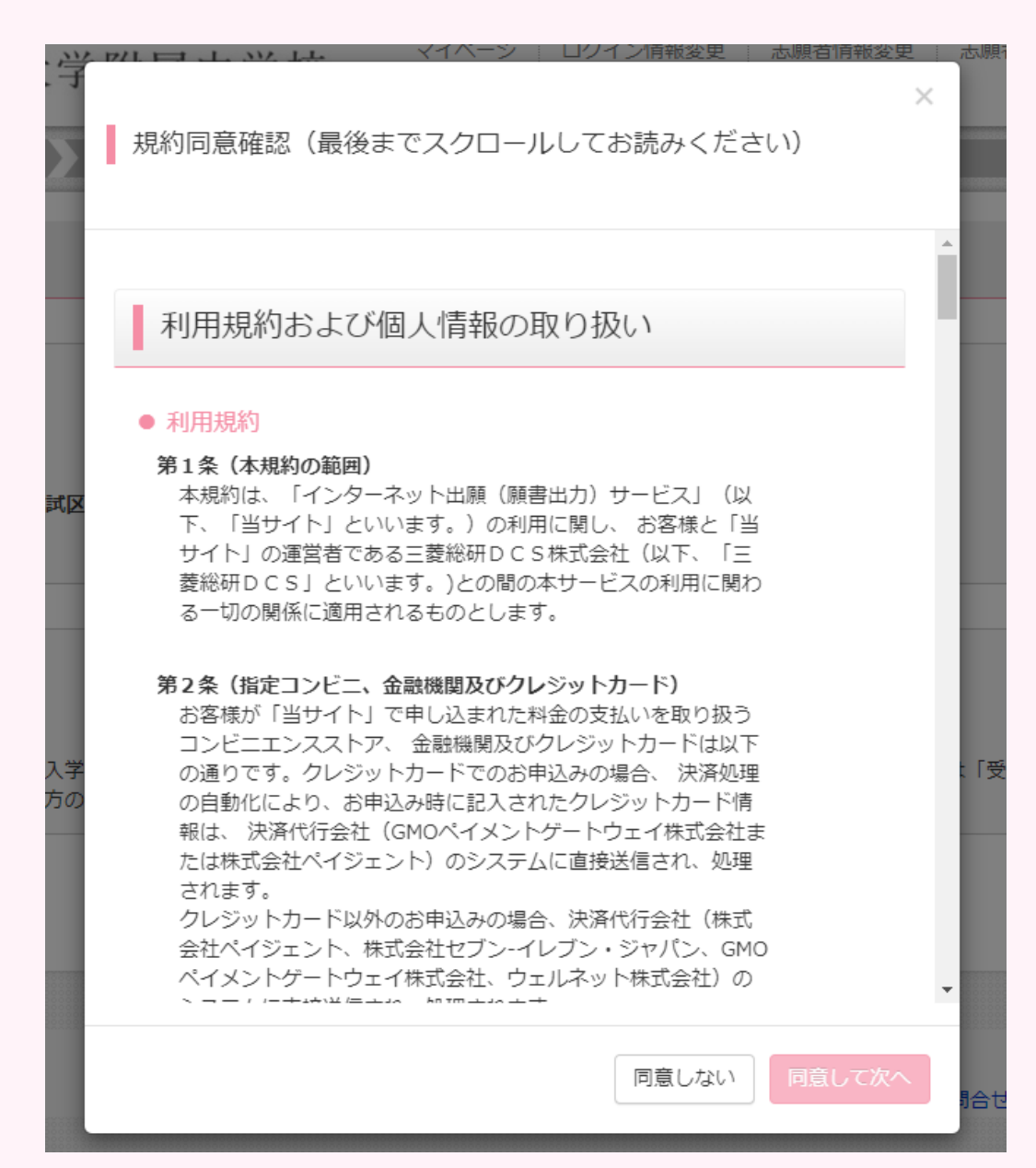

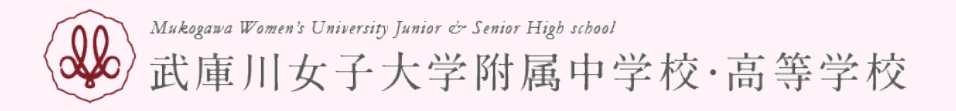

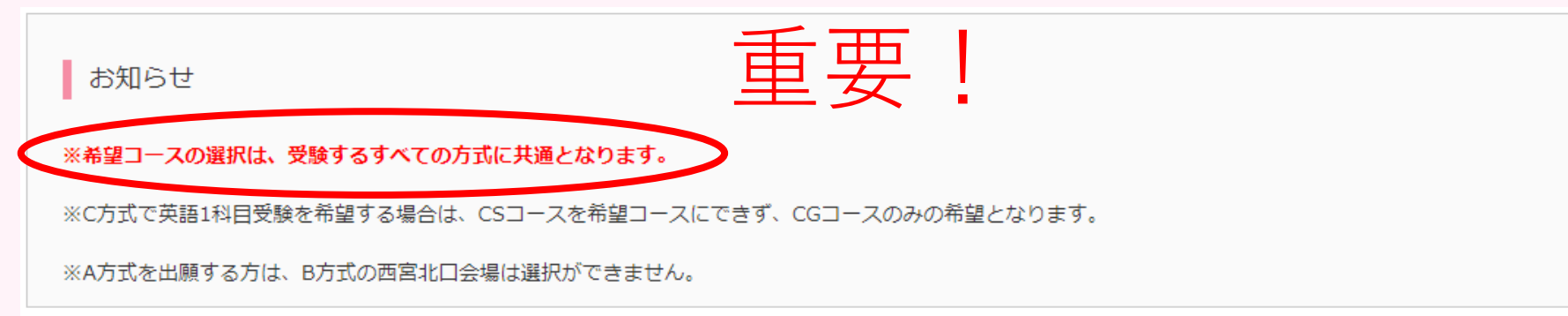

出願する試験を検索し、画面中段の選択ボタンを押してください。 (同時に複数出願する場合は、繰り返し検索・追加を行ってください)

|         | 入試区分  | 中学校入学試験 |   |   |
|---------|-------|---------|---|---|
|         | 試験日   | 選んでください |   | ~ |
|         | 希望コース | 選んでください | ~ |   |
|         | 受験科目  | 選んでください | ~ |   |
|         | 試験会場  | 選んでください | ~ |   |
| 桧壺された試験 |       |         |   |   |

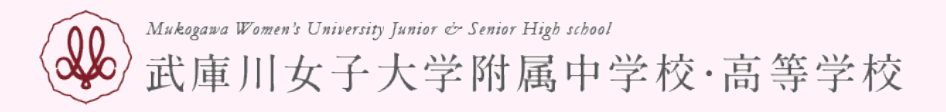

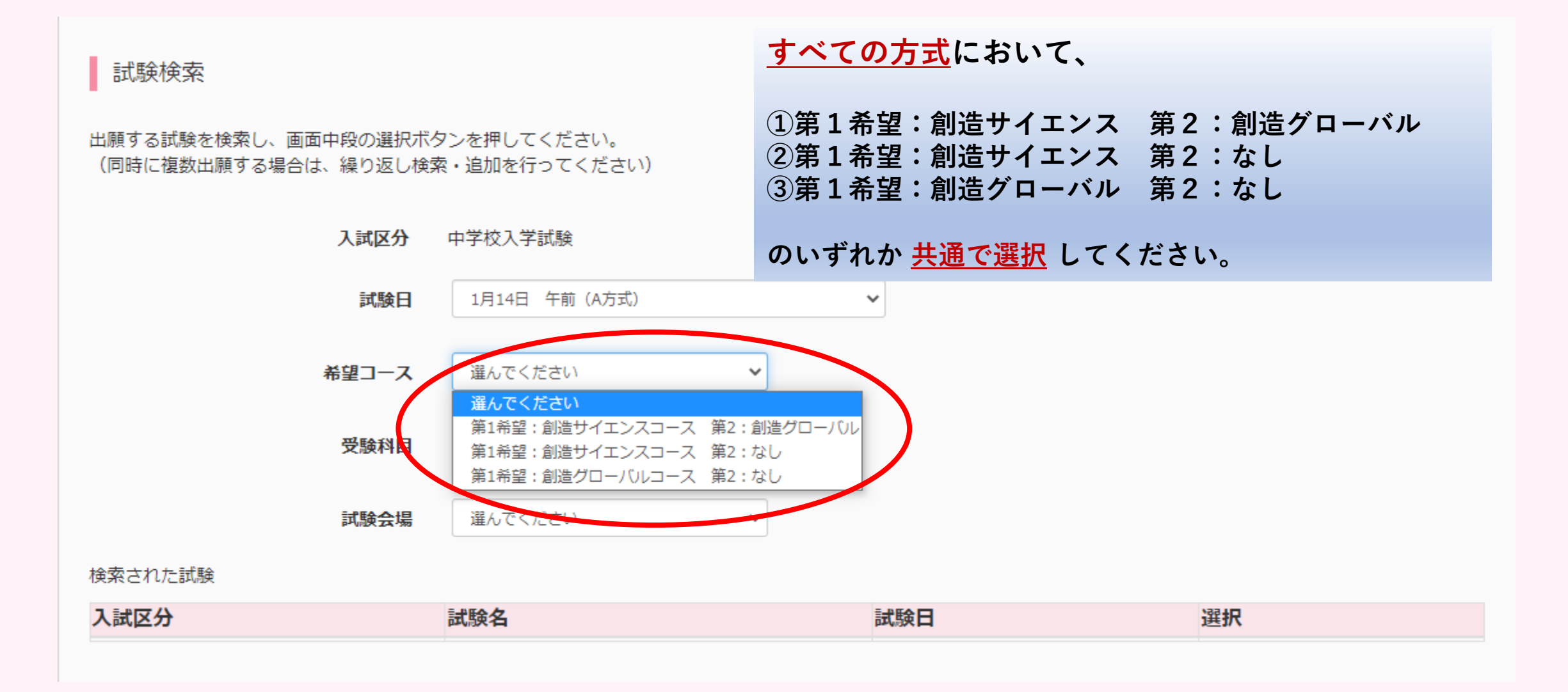

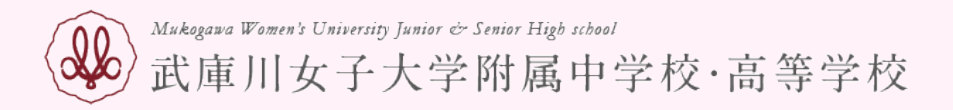

#### 出願する試験を検索し、画面中段の選択ボタンを押してください。 (同時に複数出願する場合は、繰り返し検索・追加を行ってください)

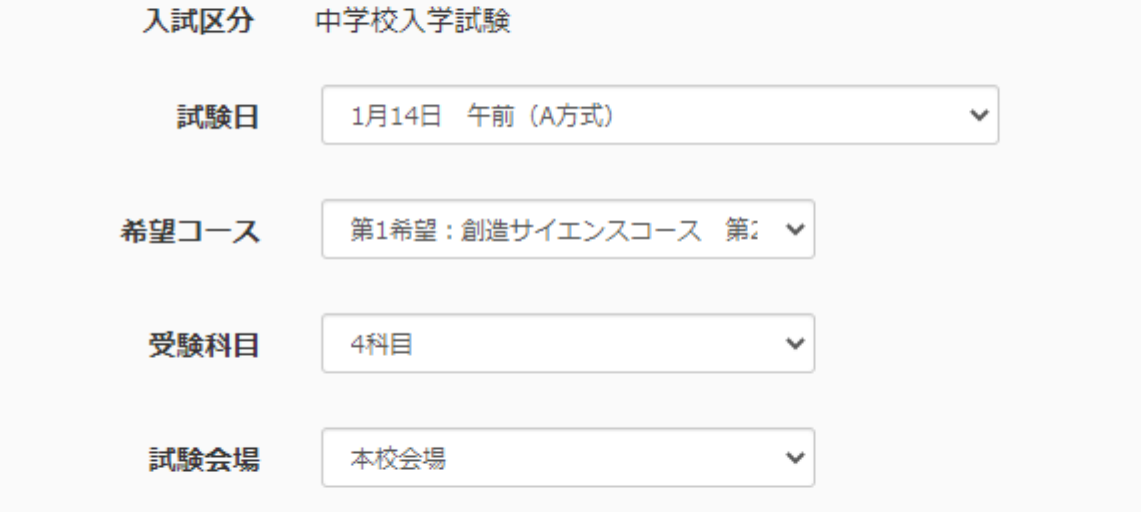

#### 検索された試験

| 入試区分    | 試験名                     | 試験日   | 選択 |    |  |
|---------|-------------------------|-------|----|----|--|
| 中学校入学試験 | A方式 第1:CS 第2:CG 4科 本校会場 | 1月14日 | >  | 選択 |  |

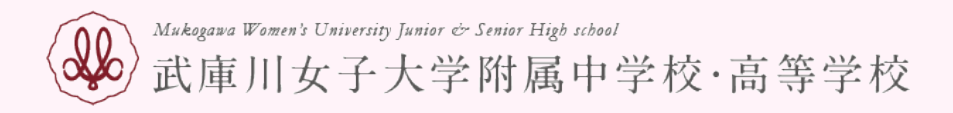

### 出願する試験を検索し、画面中段の選択ボタンを押してください。 (同時に複数出願する場合は、繰り返し検索・追加を行ってください)

# A方式B方式ともに受験する場合、 B方式は本校会場しか選べません。

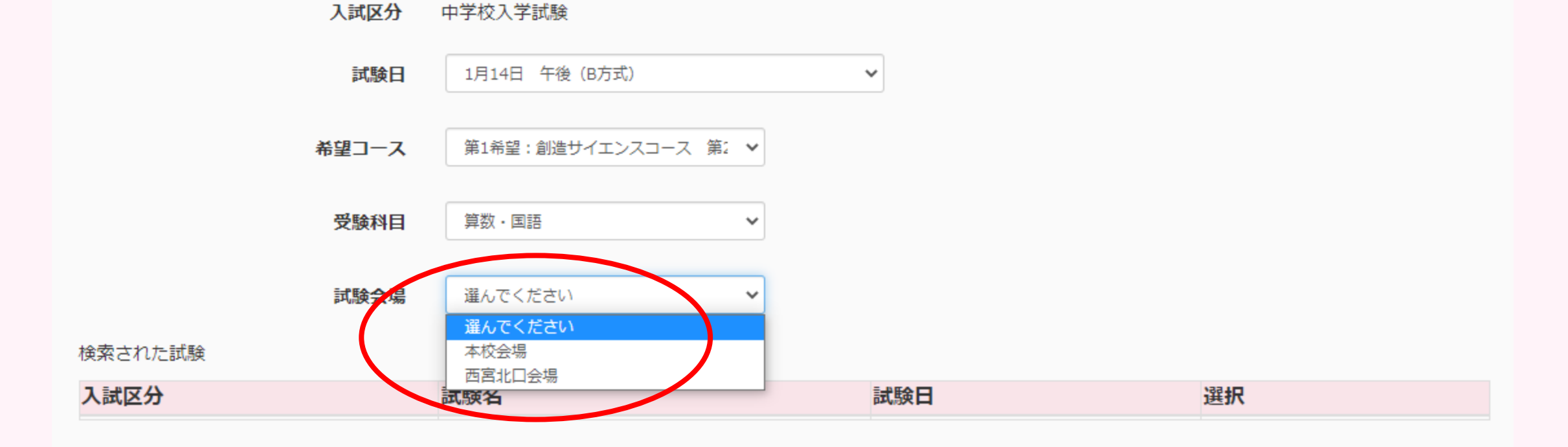

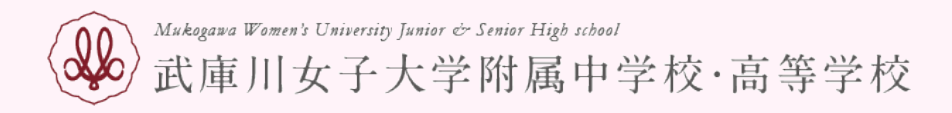

### 出願する試験を検索し、画面中段の選択ボタンを押してください。 (同時に複数出願する場合は、繰り返し検索・追加を行ってください)

入試区分

中学校入学試験

# A方式で第1希望CS、第2希望CGの例 4 科目受験 or 3 科目受験(<mark>理科選択</mark>)

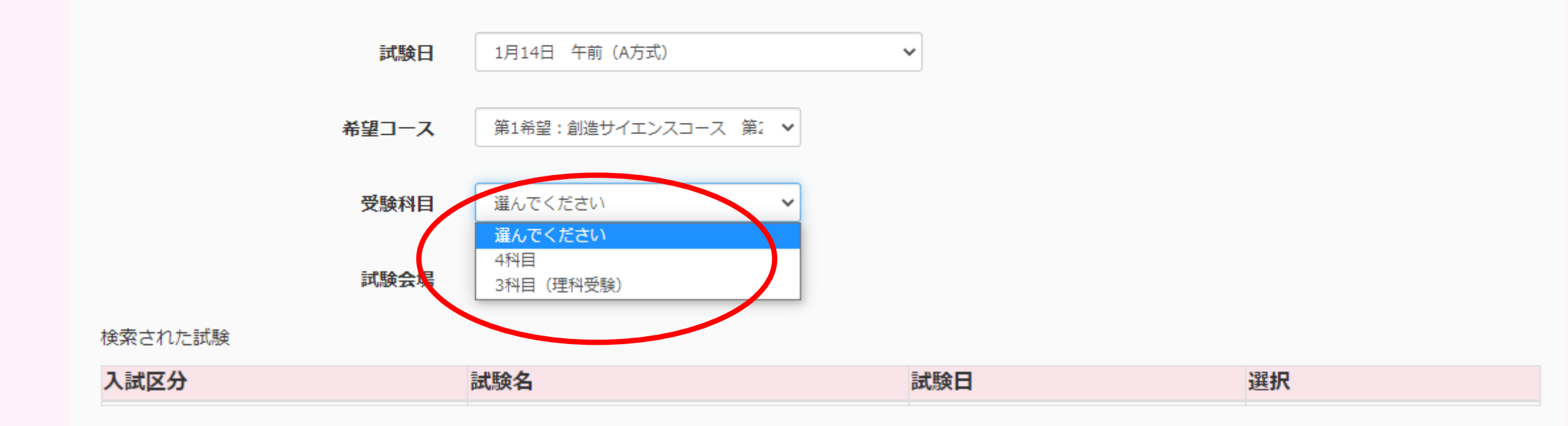

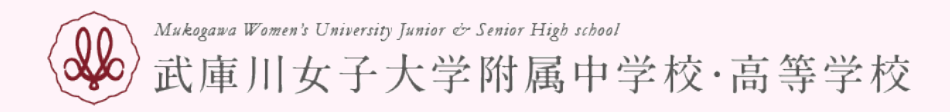

### 出願する試験を検索し、画面中段の選択ボタンを押してください。 (同時に複数出願する場合は、繰り返し検索・追加を行ってください)

入試区分

中学校入学試験

# A方式で第1希望CS、第2希望なしの例 3科目受験のみ(<mark>理科選択</mark>)

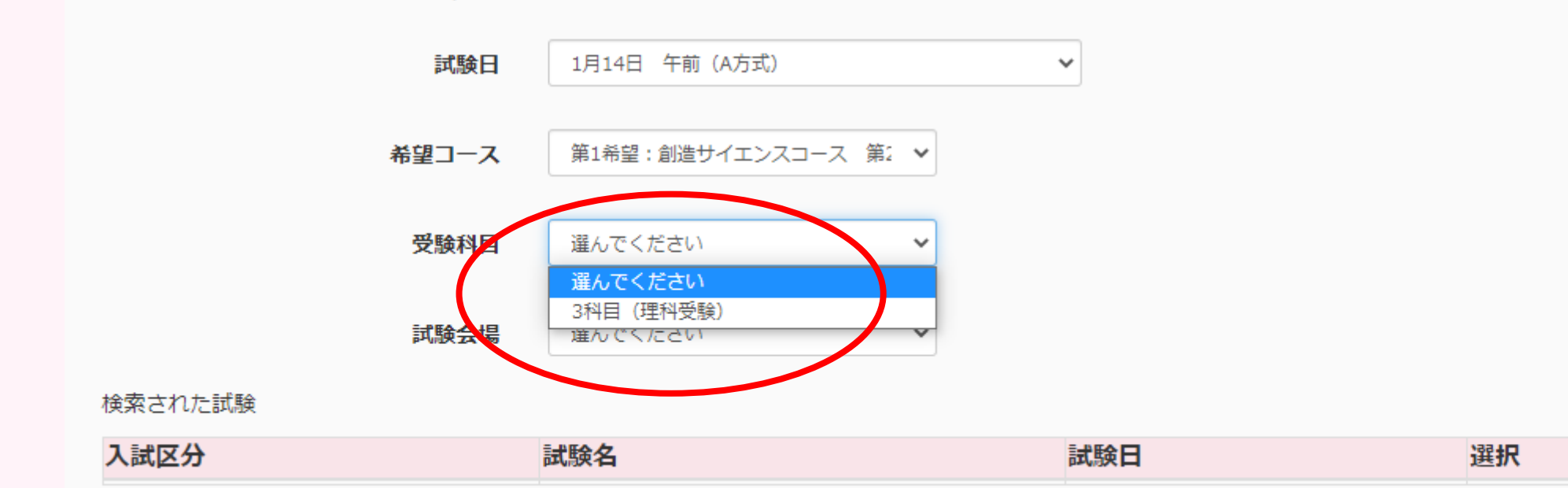

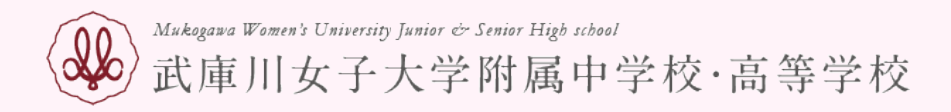

### 出願する試験を検索し、画面中段の選択ボタンを押してください。 (同時に複数出願する場合は、繰り返し検索・追加を行ってください)

# A方式で第1希望CG、第2希望なしの例 4 科目受験 or 3 科目受験(<mark>理科か社会選択</mark>)

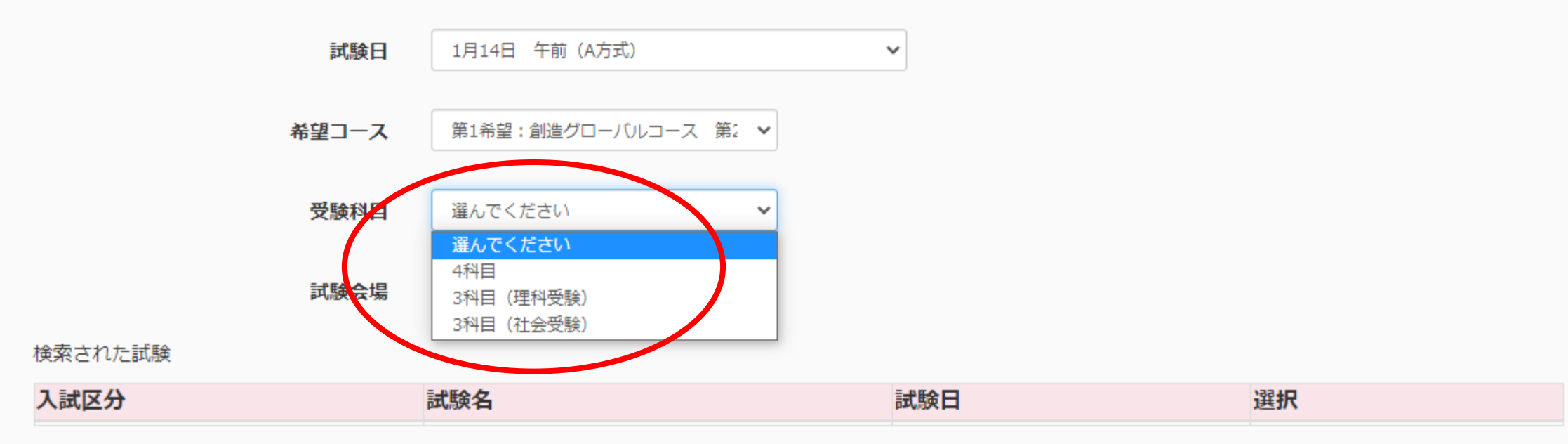

入試区分 中学校入学試験

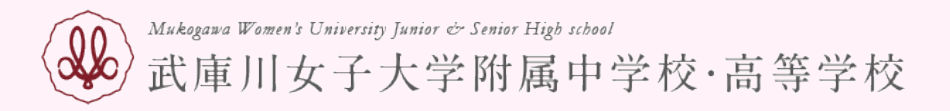

出願する試験を検索し、画面中段の選択ボタンを押してください。 (同時に複数出願する場合は、繰り返し検索・追加を行ってください)

入試区分

まずは、A方式 第1希望CS、第2希望CGで説明。 4 科目受験 or 3 科目受験(理科選択)を選びます。 例は3 科目受験です。

 試験日
 1月14日 午前(A方式)

 希望コース
 第1希望:創造サイエンスコース 第2 

 受験科目
 3科目(理科受験)

 試験会場
 本校会場

中学校入学試験

#### 検索された試験

| 入試区分    | 試験名                     | 試験日   | 選択 |    |  |
|---------|-------------------------|-------|----|----|--|
| 中学校入学試験 | A方式 第1:CS 第2:CG 3科 本校会場 | 1月14日 | >  | 選択 |  |

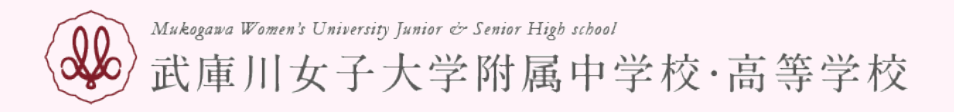

# 現在選択中の試験

| 入試区分    | 試験名                     | 試験日   | 選択解除 |
|---------|-------------------------|-------|------|
| 中学校入学試験 | A方式 第1:CS 第2:CG 3科 本校会場 | 1月14日 |      |

### 申込済試験

## お知らせ

※ここまでに入力した内容の確認・印刷を行うには、「保存して中断する」ボタンを押し、マイページの「申込確認」ボタンから「申込内容確認書」を取得してください。

※確認後、変更がない場合は、マイページの「続きから」手続きを再開し、お支払い画面へお進みください。

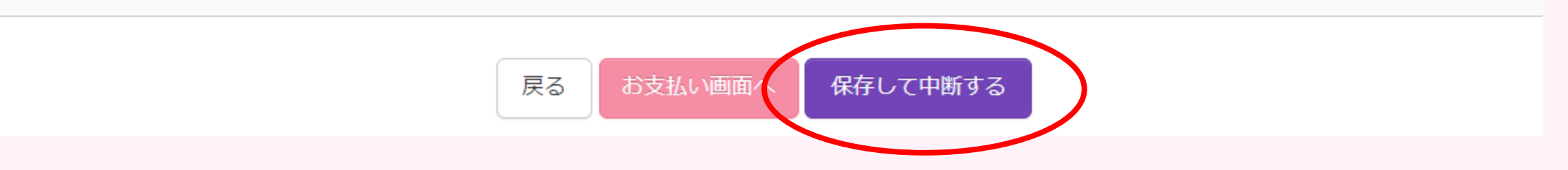

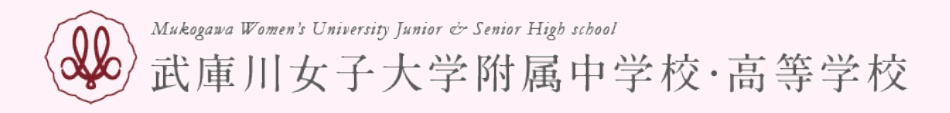

# 申込履歴

| 申込番号      | 入試区分    | 申込日  | 支払方法 | 入金情報 |                 | 受験票 |
|-----------|---------|------|------|------|-----------------|-----|
| 231000010 | 中学校入学試験 | 一時保存 | -    | -    | 申込確認 続きから キャンセル | -   |
|           |         |      |      |      |                 |     |

新規申込手続きを行うには、上記の申込が完了している必要があります。

| 保護者情報の確認               |              |
|------------------------|--------------|
| 保護者氏名(漢字)              | 武庫川 太郎       |
| 保護者氏名(力ナ)              | ムコガワ タロウ     |
| 緊急連絡先                  | 0798-47-6436 |
| 緊急連絡場所<br>(例:母携帯、父勤務先) | 0798476436   |
| 続柄                     | 父            |
|                        |              |

申込内容確認書PDFの表示・印刷について

申込内容確認書

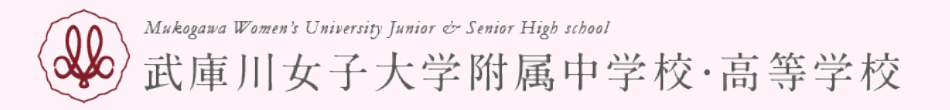

| お支払い画面へ | を押す前に、        |
|---------|---------------|
|         |               |
| 申込内容確認書 | を押して、右の画面で確認! |

| 出願申込番号     231000010       入金状況     -       試験日     本級名       1月14日(土)     A方式 第1:CS 第2:CG 3科 本校会場       受験者氏名(漢字)     武庫川 理帆       受験者氏名(漢字)     武庫川 理帆       受験者氏名(次字)     二ガワ リホ       外字有無     なし       生年月日     2010年12月26日       郵便番号     6638143       郵道府県     兵庫県       市区町村     西宮市       町名・番地     校川町4-16       建物名・部屋番号     0798-47-6436       小学校     西宮市立南甲子園小学校       その他                                                                                                    |                                    |                         |
|----------------------------------------------------------------------------------------------------|------------------------------------|-------------------------|
| 入金状況         -           試験日         広鉄名           1月14日(土)         A方式 第1:05 第2:06 3科 本校会場           受験者氏名(漢字)         武庫川 理帆           受験者氏名(法子)         ムコガワ リホ           外字有無         なし           生年月日         2010年12月26日           郵便番号         6638143           都道府県         兵庫県           市区町村         西宮市           町名・番地         枝川町4-16           建物名・部屋番号         0798-47-6436           小学校         西宮市立南甲子園小学校           その他         (加点内容報告書)当てはまる場                                                                                                    | 出願申込番号                             | 231000010               |
| 入金状況         -           試験日         試験名           1月14日(土)         人方式 第1:05 第2:06 3科 本校会場           受験者氏名(漢字)         武庫川 理帆           受験者氏名(次字)         武庫川 理帆           受験者氏名(次字)         武庫川 理帆           受験者氏名(次字)         ムコガワ リホ           外字有無         なし           生年月日         2010年12月26日           郵便番号         6638143           都道府県         兵庫県           市区町村         西宮市           町名・番地         枝川町4-16           建物名・部屋番号         0798-47-6436           小学校         西宮市立南甲子園小学校           その他         (加点内容報告書) 当てはまる場           (加点内容報告書) 当てはまる場         (加点内容報告書) 当てはまる場 |                                    |                         |
| 試験日         画級名           1月14日(土)         A方式 第1:05 第2:06 3科 本校会場           受験者氏名(漢字)         武庫川 理帆           受験者氏名(漢字)         武庫川 理帆           受験者氏名(漢字)         武庫川 理帆           受験者氏名(大)         ムコガワ リホ           外字有無         なし           生年月日         2010年12月26日           郵便番号         6638143           都道府県         兵庫県           市区町村         西宮市           町名・香地         枝川町4-16           建物名・部屋番号         0798-47-6436           小学校         西宮市立南甲子園小学校           その他            (加点内容報告書)         当てはまる場           合は、チェックをしてください。                                          | 入金状況                               | -                       |
| 試験日     試験名       1月14日(土)     A方式 第1:05 第2:06 3科 本校会場       受験者氏名(漢字)     武庫川川 理帆       受験者氏名(カナ)     ムコガワ リホ       外字右無     なし       生年月日     2010年12月26日       郵便番号     6638143       都道府県     兵庫県       市区町村     西宮市       町名・香地     枝川町4 - 1 6       建物名・部屋番号     0798-47-6436       小学校     西宮市立南甲子園小学校       その他     (加点内容報告書) 当てはまる場                                                                                                    |                                    |                         |
| 1月14日(土)       A方式 第1:CS 第2:CG 3科 本校会場         受験者氏名(漢字)       武庫川 理帆         受験者氏名(カナ)       ムコガワ リホ         外字有無       なし         生年月日       2010年12月26日         郵便番号       6638143         都道府県       兵庫県         市区町村       西宮市         町名・番地       枝川町4-16         建物名・部屋番号       0798-47-6436         小学校       西宮市立南甲子園小学校         その他       (加点内容報告書) 当てはまる場         そは、チェックをしてください。       日                                                                                                    | 試験日                                | 武骧名                     |
| 受験者氏名(漢字)         武庫川 理帆           受験者氏名(カナ)         ムコガワ リホ           外字有無         なし           生年月日         2010年12月26日           郵便番号         6638143           都道府県         兵庫県           市区町村         西宮市           町名・畲地         枝川町4-16           建物名・部屋番号         0798-47-6436           小学校         西宮市立南甲子園小学校           その他            空         その他           (加点内容報告書) 当てはまる場<br>合は、チェックをしてください。                                                                                                    | 1月14日(土)                           | A方式 第1:CS 第2:CG 3科 本校会場 |
| 受験者氏名(漢字)         武庫川 理帆           受験者氏名(カナ)         ムコガワ リホ           外字有無         なし           生年月日         2010年12月26日           郵便番号         6638143           都道府県         兵庫県           市区町村         西宮市           町名・番地         枝川町4-16           建物名・部屋番号         0798-47-6436           小学校         西宮市立南甲子園小学校           その他            (加点内容報告書)当てはまる場合は、チェックをしてください。                                                                                                    |                                    |                         |
| 受験者氏名 (カナ)            外字有無            なし            生年月日            2010年12月26日            郵便番号            6638143            都道府県            市区町村            町名・都地            枝川町4 - 1 6            建物名・部屋番号            電話番号            小学校            その他            (加点内容報告書) 当てはまる場            合は、チェックをしてください。                                                                                                    | 受験者氏名(漢字)                          | 武庫川 理帆                  |
| 外字有無     なし       生年月日     2010年12月26日       郵便番号     6638143       都道府県     兵庫県       市区町村     西宮市       町名・番地     枝川町4-16       建物名・部屋番号     0798-47-6436       小学校     西宮市立南甲子園小学校       その他        聖        その他        「加点内容報告書」当てはまる場合は、チェックをしてください。                                                                                                    | 受験者氏名(カナ)                          | ムコガワ リホ                 |
| 生年月日     2010年12月26日       郵便番号     6638143       都道府県     兵庫県       市区町村     西宮市       町名・番地     枝川町4-16       建物名・部屋番号     0798-47-6436       小学校     西宮市立南甲子園小学校       その他        1     1111       第二     1111                                                                                                    | 外字有無                               | なし                      |
| 郵便番号       6638143         都道府県       兵庫県         市区町村       西宮市         町名・番地       枝川町4-16         建物名・部屋番号       0798-47-6436         ペ学校       西宮市立南甲子園小学校         その他          空          その他          (加点内容報告書) 当てはまる場<br>合は、チェックをしてください。                                                                                                    | 生年月日                               | 2010年12月26日             |
| 都道府県       兵庫県         市区町村       西宮市         町名・番地       枝川町4 - 1 6         建物名・部屋番号          電話番号       0798-47-6436         小学校       西宮市立南甲子園小学校         その他          2          その他          (加点内容報告書) 当てはまる場<br>合は、チェックをしてください。                                                                                                    | 郵便番号                               | 6638143                 |
| 市区町村     西宮市       町名・番地     枝川町4-16       建物名・部屋番号     0798-47-6436       電話番号     0798-47-6436       小学校     西宮市立南甲子園小学校       その他                                                                                                    | 都道府県                               | 兵庫県                     |
| 町名・番地     枝川町4-16       建物名・部屋番号     0798-47-6436       電話番号     0798-47-6436       小学校     西宮市立南甲子園小学校       その他                                                                                                    | 市区町村                               | 西宮市                     |
| 建物名・部屋番号     0798-47-6436       小学校     西宮市立南甲子園小学校       その他        登        その他        (加点內容報告書)当てはまる場合は、チェックをしてください。                                                                                                    | 町名・番地                              | 枝川町4-16                 |
| 電話番号     0798-47-6436       小学校     西宮市立南甲子園小学校       その他                                                                                                    | 建物名・部屋番号                           |                         |
| 小学校     西宮市立南甲子園小学校       その他                                                                                                    | 電話番号                               | 0798-47-6436            |
| その他<br>塾<br>その他<br>(加点内容報告書)当てはまる場<br>合は、チェックをしてください。                                                                                                    | 小学校                                | 西宫市立南甲子園小学校             |
| 整<br>                                                                                                    | その他                                |                         |
| その他<br>(加点内容報告書)当てはまる場<br>合は、チェックをしてください。                                                                                                    | <u>2</u>                           |                         |
| (加点内容報告書)当てはまる場<br>合は、チェックをしてください。                                                                                                    | その他                                |                         |
|                                                                                                    | (加点内容報告書)当てはまる場<br>合は、チェックをしてください。 |                         |

| 保護者氏名(漢字)              | 武庫川 太郎       |
|------------------------|--------------|
| 保護者氏名(カナ)              | ムコガワ タロウ     |
| 緊急連絡先                  | 0798-47-6436 |
| 緊急連絡場所<br>(例:母携帯、父勤務先) | 0798476436   |
| 続柄                     | Ŷ            |

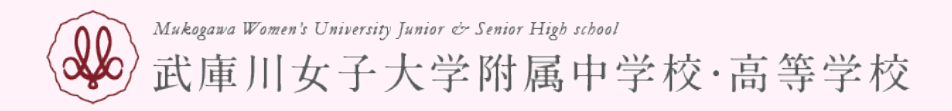

### 試験名 ・試験日

| 入試区分    | 試験名                     | 試験日   |
|---------|-------------------------|-------|
| 中学校入学試験 | A方式 第1:CS 第2:CG 3科 本校会場 | 1月14日 |

受験料・検定料 ¥20,000-

### お支払い方法の選択

※お支払い方法により事務手数料が異なりますので、事務手数料を確認しお手続きしてください。

| ● クレジットカード             | [事務手数料 | ¥514-] |
|------------------------|--------|--------|
|                        |        |        |
| 0 コンビニエンスストア           |        |        |
|                        |        |        |
| ○ペイジー・金融機関ATM(現金)      |        |        |
| ご利用可能な金融機関ATMについて      |        |        |
| ○ ペイジー・金融機関ATM(カード・通帳) |        |        |
| ご利用可能な金融機関ATMについて      |        |        |
| ○ ペイジー (ネットバンキング)      |        |        |
|                        |        |        |

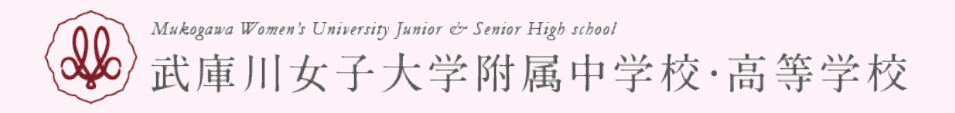

#### 申込内容

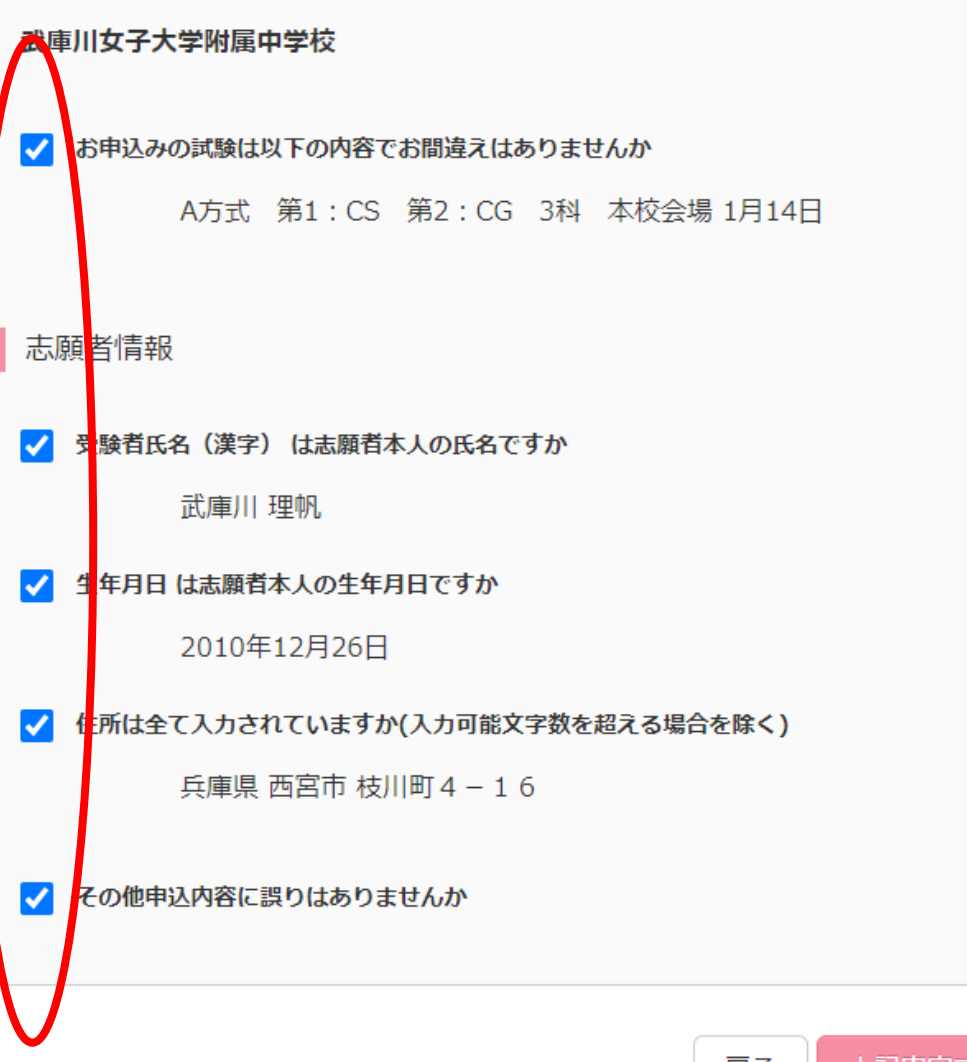

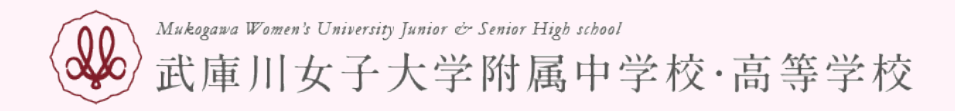

学校からのお知らせ

◇クレジットカードによって決済が済んだ方以外は、納入期間内に受験料を納入してください。

◇納入完了後、マイページより入学考査票をA4サイズの用紙に印刷してください。

◇各入試を受験するにあたっての注意事項を、本校ホームページからダウンロードし、注意事項をよく確認して受験するようにしてください。

出願申込および決済が完了しました(申込番号:231000010)

決済番号 : 9999999999 お支払金額 : 20,514円

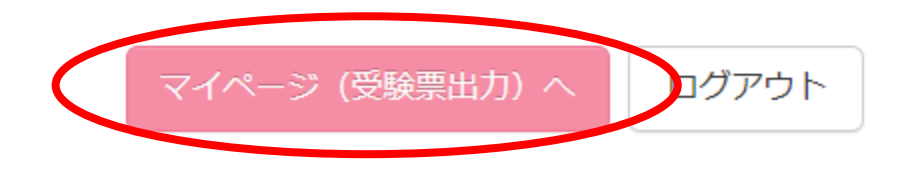

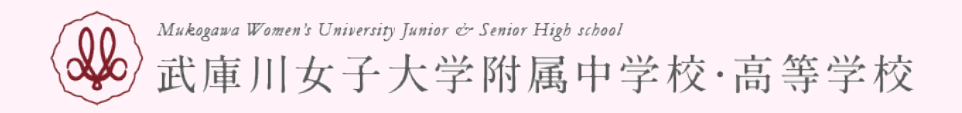

出願用顔写真を確認/変更する方はこちら

| 申込履歴      |         |       |          |             |      |     |
|-----------|---------|-------|----------|-------------|------|-----|
| 申込番号      | 入試区分    | 申込日   | 支払方法     | 入金情報        |      | 受験票 |
| 231000010 | 中学校入学試験 | 12月6日 | クレジットカード | 決済完了(12月6日) | 申込確認 | 受験票 |

1つのメールアドレスで、双子など複数名の出願を行う場合、 画面右上メニューの「志願者情報変更」をクリックし、志願者を追加してください。

新規申込手続きへ

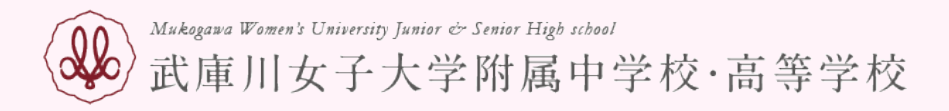

ダウンロード

受験票PDFをダウンロードします。

ブラウザ上でPDFを開き印刷を行うと、罫線が消えたり、レイアウトが崩れる場合があります。 PDFを保存した後は、AdobeReaderを利用して表示・印刷を行ってください。

AdobeReaderをお持ちでない方は以下リンクよりダウンロードし、インストールしてください。

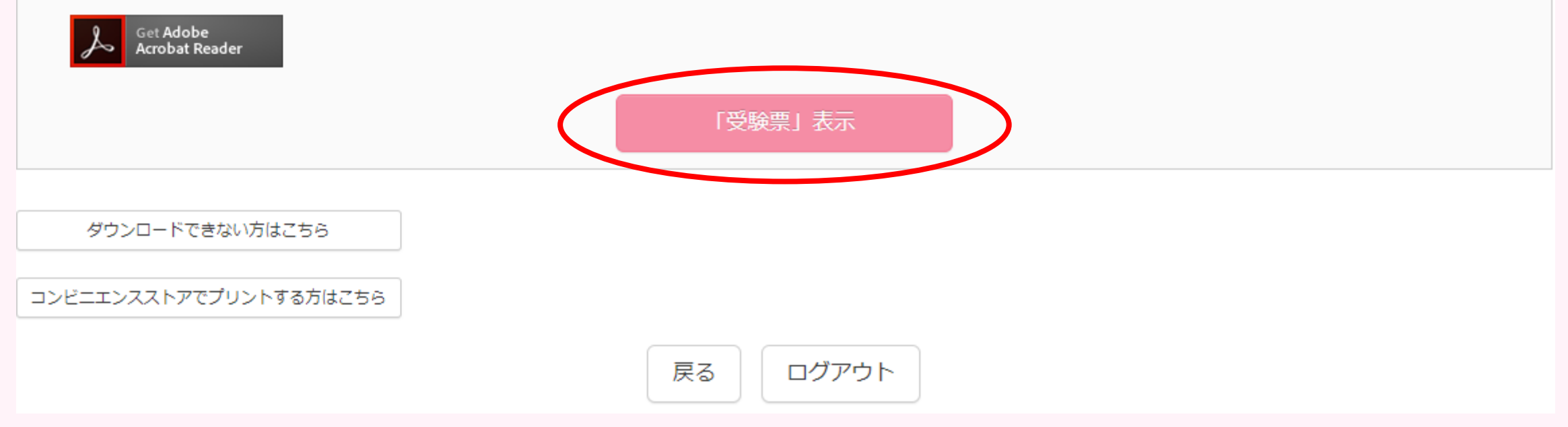

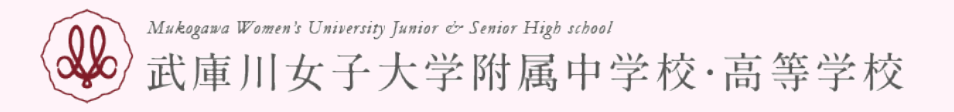

| 令和5年度       武庫川女子大学附属中学校       入学考査票                                                |                                                                                                    |                                                                      |                                                                                    |            |    |     |          |
|-------------------------------------------------------------------------------------|----------------------------------------------------------------------------------------------------|----------------------------------------------------------------------|------------------------------------------------------------------------------------|------------|----|-----|----------|
| 受験番号                                                                                |                                                                                                    | 11                                                                   | 01                                                                                 |            | •  |     |          |
| フリガナ                                                                                | 67                                                                                                    | ガワ                                                                   | リホ                                                                                 |            |    |     |          |
| 氏名                                                                                  | 武庫                                                                                                    | <b>車川</b>                                                            | 理帆                                                                                 |            |    |     |          |
| 試験                                                                                  | B                                                                                                    |                                                                      |                                                                                    | 試験名        |    |     |          |
| 1月14日                                                                               | (±)                                                                                                    | A方式                                                                  | 第1:CS                                                                              | 第2:CG<br>場 | 3科 | 本校会 |          |
| 【時集 時<br>10<br>10<br>10<br>10<br>10<br>10<br>10<br>10<br>10<br>10<br>10<br>10<br>10 | ・諸)<br>引<br>引<br>引<br>計<br>読<br>し<br>し<br>引<br>引<br>う<br>読<br>し<br>し<br>し<br>の<br>し<br>し<br>の<br>し<br>し<br>の<br>し<br>し<br>の<br>し<br>し<br>の<br>の<br>し<br>の<br>の<br>し<br>の<br>の<br>し<br>の<br>の<br>し<br>の<br>の<br>し<br>の<br>の<br>し<br>の<br>の<br>し<br>の<br>の<br>し<br>の<br>の<br>の<br>し<br>の<br>の<br>し<br>の<br>の<br>し<br>の<br>の<br>し<br>の<br>の<br>し<br>の<br>の<br>し<br>の<br>の<br>し<br>の<br>の<br>し<br>の<br>の<br>し<br>の<br>の<br>し<br>の<br>の<br>し<br>の<br>の<br>の<br>し<br>の<br>の<br>の<br>の<br>し<br>の<br>の<br>の<br>の<br>の<br>の<br>の<br>の<br>の<br>の<br>の<br>の<br>の | の流れ]<br>9:0<br>9:0<br>10:1<br>12:<br>12:<br>13:<br>13:<br>13:<br>13: | 0<br>30 ~ 10:20<br>40 ~ 11:30<br>30 ~ 12:20<br>20 ~ 13:00<br>20 ~ 14:00<br>肖しゴム、上に | ばき<br>逆校   |    |     | C 示 ご 襟> |
|                                                                                     | 12/1                                                                                                    | ¥/IX3                                                                |                                                                                    | 26         |    |     |          |

これがA方式の入学考査票になります。 この画面を印刷して当日持参してください。 これでA方式の申し込みは完了です。 続いて、B方式です。

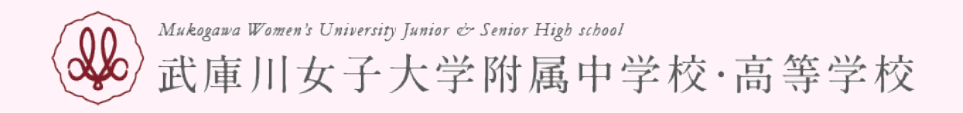

# 新規申込手続きをします。

出願用顔写真を確認/変更する方はこちら 申込履歴 **申込番号 入試区分 申込日 支払方法 入金情報** 

| 231000010 | 中学校入学試験 | 12月6日 | クレジットカード | 決済完了(12月6日) | 申込確認 | - | 受験票 |
|-----------|---------|-------|----------|-------------|------|---|-----|
|           |         |       |          |             |      |   |     |

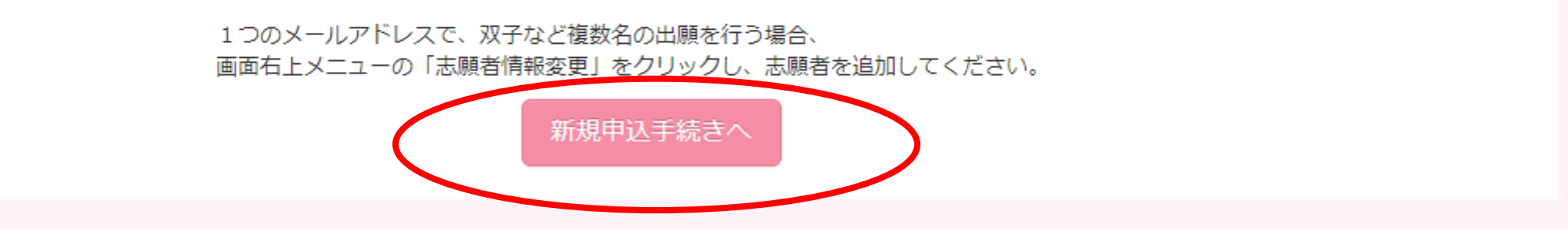

受験票

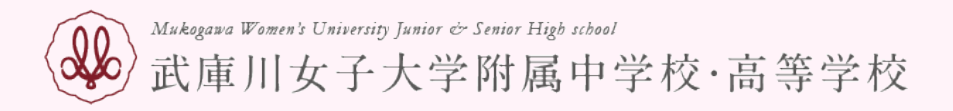

出願する試験を検索し、画面中段の選択ボタンを押してください。 (同時に複数出願する場合は、繰り返し検索・追加を行ってください)

| 試験日   | 違んでください            | ~ |
|-------|--------------------|---|
|       | 運んでください            |   |
|       | 1月14日 午後 (B方式)     |   |
| 希望コース | 1月15日 午後 (プログラミング) |   |
|       | 1月15日 午後(C方式)      |   |
|       | 1月16日 午前 (D方式)     |   |
| 受験科目  | 違んでくたさい ▼          |   |
|       |                    |   |
|       |                    |   |

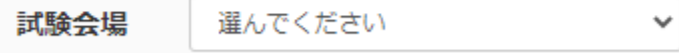

検索された試験

 入試区分
 試験名
 試験日
 選択

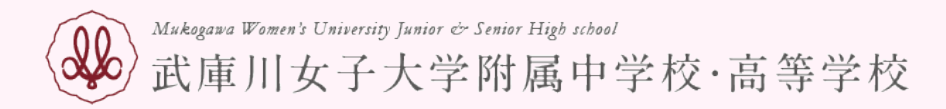

出願する試験を検索し、画面中段の選択ボタンを押してください。 (同時に複数出願する場合は、繰り返し検索・追加を行ってください) A方式では、第1希望CS、第2希望CGを選択したので、 ここでも第1希望CS、第2希望CGを選択してください。 他の選択をしてしまうと、エラーが出て次へ進めません。

入試区分 中学校入学試験

| 試験日   | 1月14日 午後(B方式)   | `          |
|-------|-----------------|------------|
|       |                 |            |
| 希望コース | 選んでください         | ~          |
|       | 選んでください         |            |
|       | 第1希望:創造サイエンスコース | 第2:創造グローバル |
| 受験科目  | 第1希望:創造サイエンスコース | 第2:なし      |
|       | 第1希望:創造グローバルコース | 第2:なし      |
| 試験会場  | 選んでください         | ~          |
|       |                 |            |

検索された試験

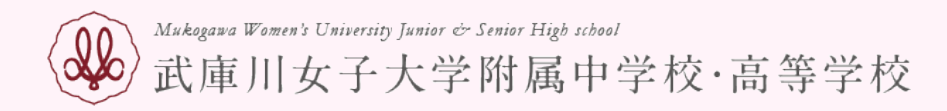

出願する試験を検索し、画面中段の選択ボタンを押してください。 (同時に複数出願する場合は、繰り返し検索・追加を行ってください)

A方式を申し込んだので、会場は「本校会場」を選択してく ださい。「西宮北口会場」を選択をしてしまうと、エラー が出て次へ進めません。

#### 入試区分 中学校入学試験

| 試驗日     | 1月14日 午後(B方式)          | ~   |    |
|---------|------------------------|-----|----|
| 希望コース   | 第1希望:創造サイエンスコース第2 🗸    |     |    |
| 受験科目    | 算数・国語                  |     |    |
| 試験会場    | 選んでください<br>WHA (アイドさい) |     |    |
| 検索された試験 | 準んでくたさい<br>本校会場        |     |    |
| 入試区分    | 」                      | 試験日 | 選択 |

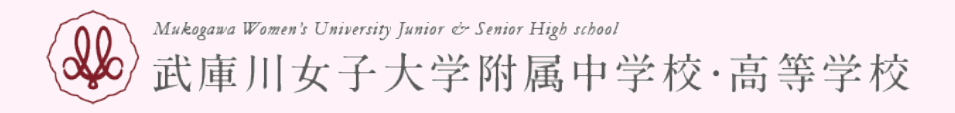

## 現在選択中の試験

| 入試区分    | 試験名                            | 試験日   | 選択解除 |
|---------|--------------------------------|-------|------|
| 中学校入学試験 | B方式 第1:CS 第2:CG 算数・国語 本校会<br>場 | 1月14日 | 選択解除 |

#### 申込済試験

| 入試区分    | 試験名                     | 試験日   |
|---------|-------------------------|-------|
| 中学校入学試験 | A方式 第1:CS 第2:CG 3科 本校会場 | 1月14日 |

## お知らせ

※ここまでに入力した内容の確認・印刷を行うには、「保存して中断する」ボタンを押し、マイページの「申込確認」ボタンから「申込内容確認書」を取得してください。

※確認後、変更がない場合は、マイページの「続きから」手続きを再開し、お支払い画面へお進みください。

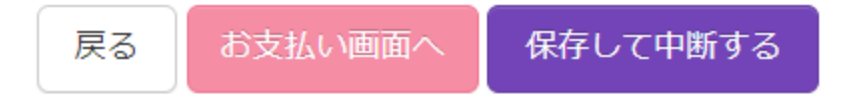

| 試験名 ・試験日               |                                        |                  |
|------------------------|----------------------------------------|------------------|
| 入試区分                   | 試験名                                    | 試験日              |
| 中学校入学試験                | B方式 第1:CS 第2:CG 算数・国語 本校会場             | 1月14日            |
|                        |                                        | 受験料・検定料 ¥10,000- |
| お支払い方法のう<br>※お支払い方法により | 選択<br>事務手数料が異なりますので、事務手数料を確認しお手続きしてくだ; | 立し、              |
| クレジットカート               | a 🔪                                    | [事務手数料 ¥330      |
| 0 コンビニエンスス             | ペトア                                    |                  |
| ○ ペイジー・金融機             | ¿関ATM(現金)                              |                  |
| ご利用可能な金融機関A            | TM(CONT                                |                  |
| ○ ペイジー・金融機             | ¿関ATM(カード・通帳)                          |                  |
| ご利用可能な金融機関A            |                                        |                  |
| ○ ペイジー (ネット            | -バンキング)                                |                  |
|                        |                                        |                  |

Ŷ

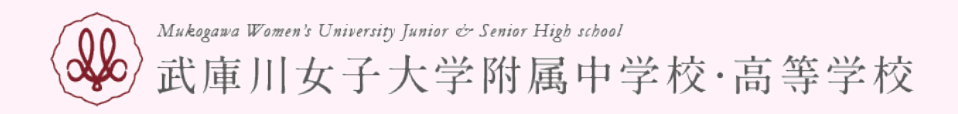

| 申込履歴      |         |       |          |             |      |       |
|-----------|---------|-------|----------|-------------|------|-------|
| 申込番号      | 入試区分    | 申込日   | 支払方法     | 入金情報        |      | 受験票   |
| 231000010 | 中学校入学試験 | 12月6日 | クレジットカード | 決済完了(12月6日) | 申込確認 | - 受験票 |
| 231000011 | 中学校入学試験 | 12月6日 | クレジットカード | 決済完了(12月6日) | 申込確認 | 受験票   |
|           |         |       |          |             |      |       |

1つのメールアドレスで、双子など複数名の出願を行う場合、 画面右上メニューの「志願者情報変更」をクリックし、志願者を追加してください。

新規申込手続きへ

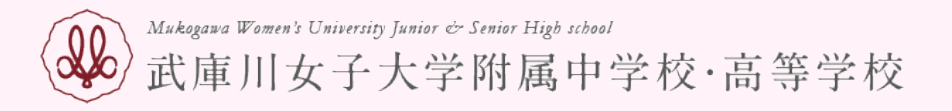

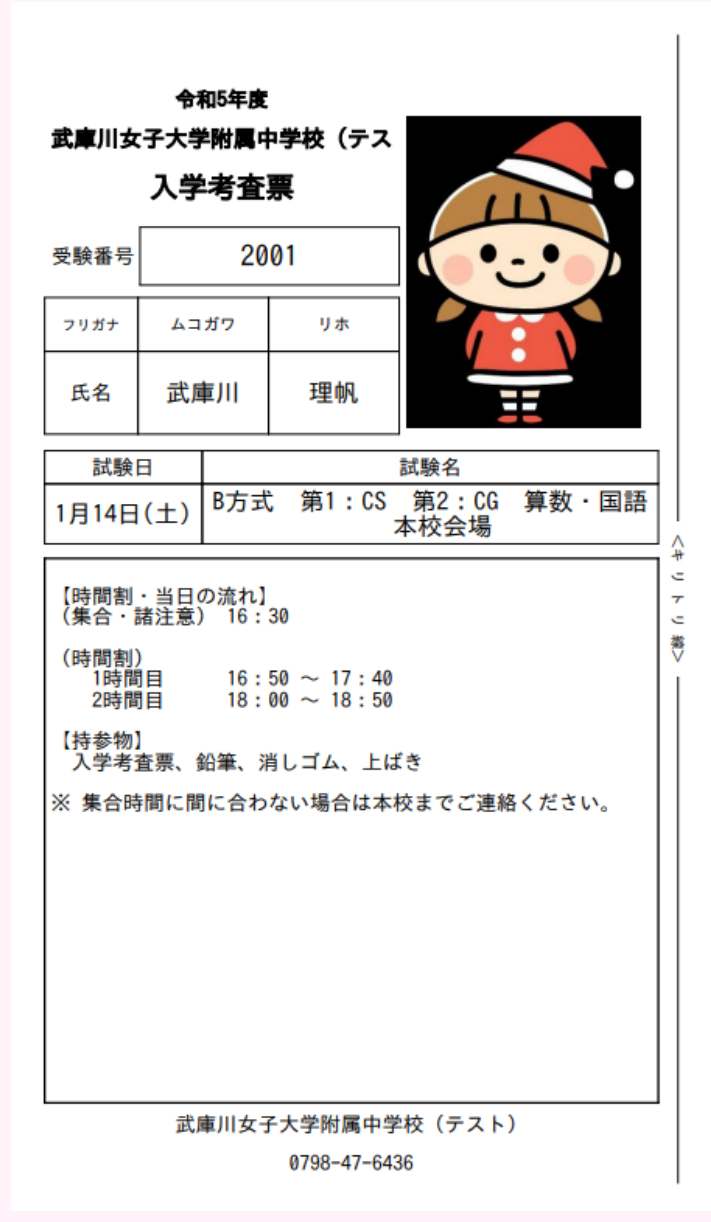

これがB方式の入学考査票になります。 この画面を印刷して当日持参してください。 これでB方式の申し込みは完了です。